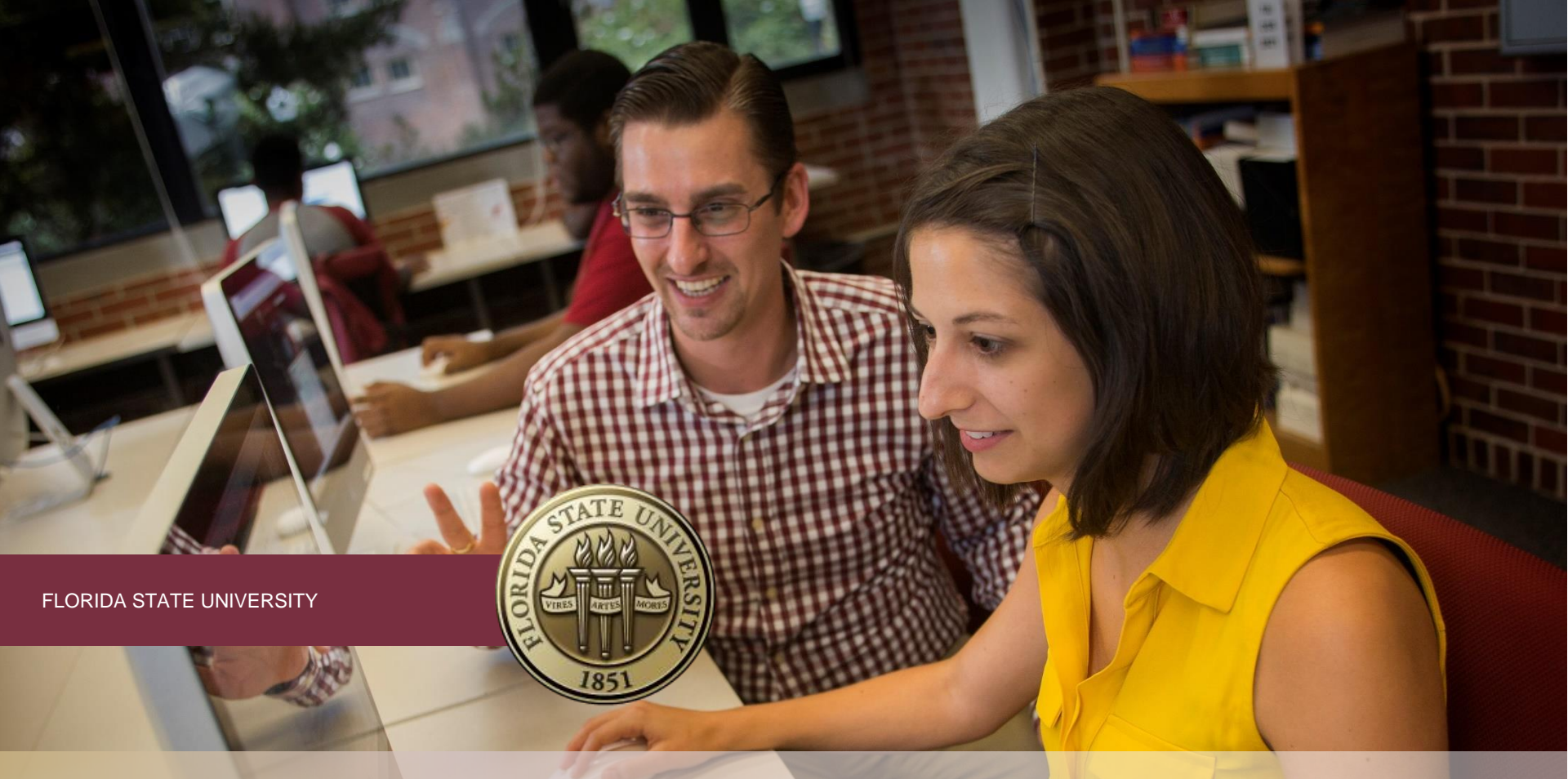

# NEW STUDENT & FAMILY PROGRAMS ORIENTATION

**Class Enrollment & Online Resources Presentation** 

# myFSU PORTAL | http://my.FSU.edu

Activate your FSUID@myfsu email here.

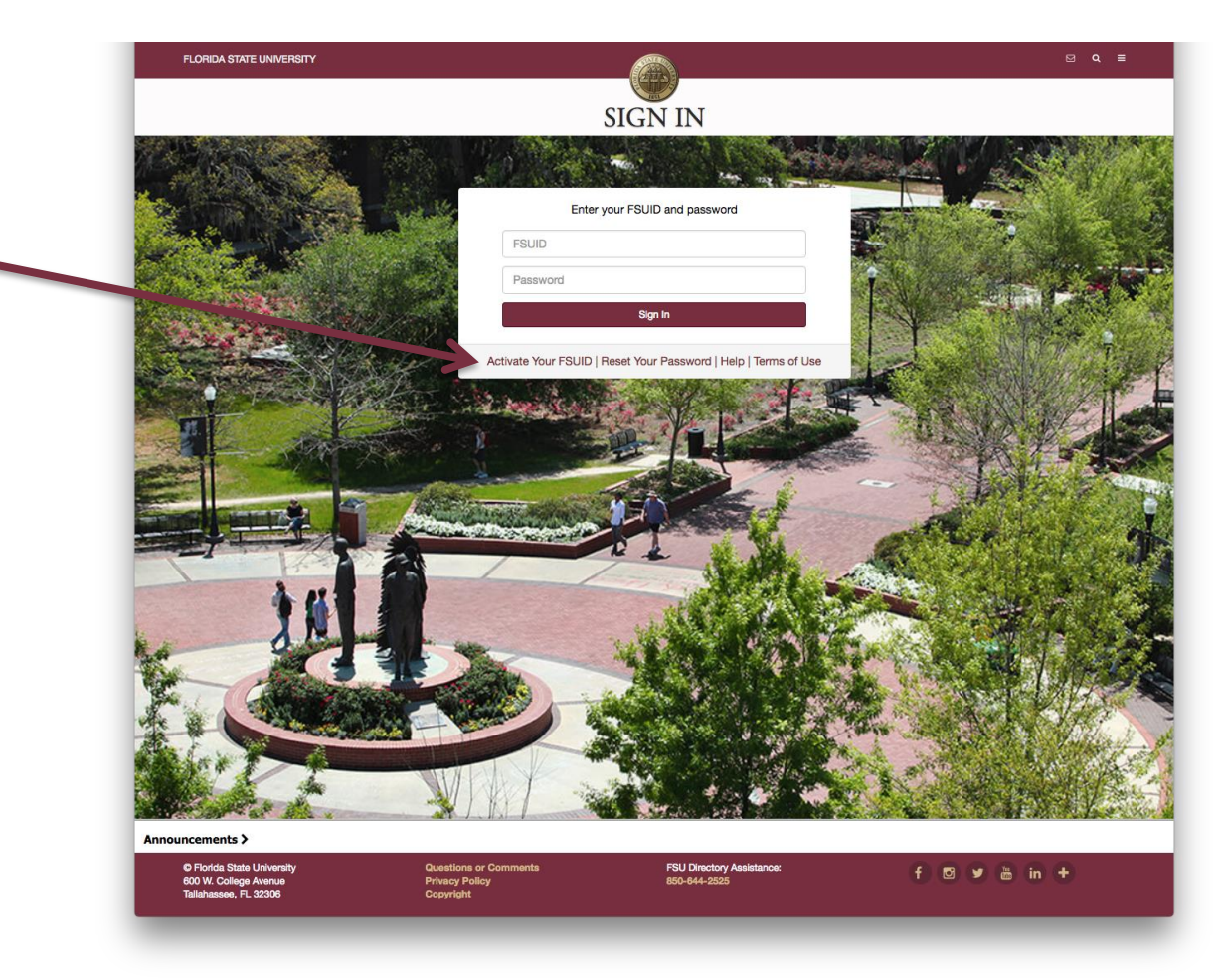

# FSUID & @myFSU Email Activation

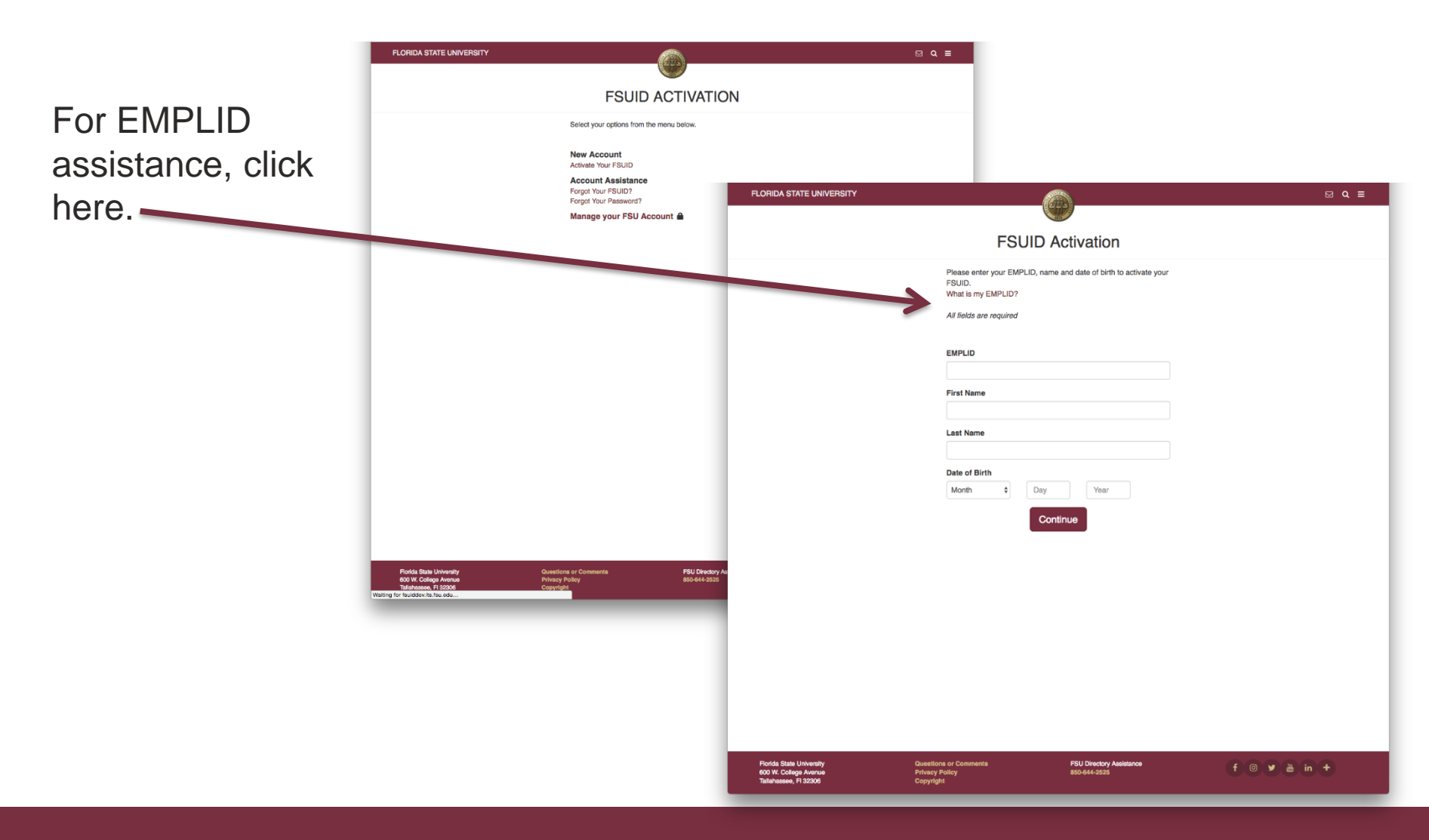

# Your @myFSU Email (Official FSU Email – *Check Frequently*)

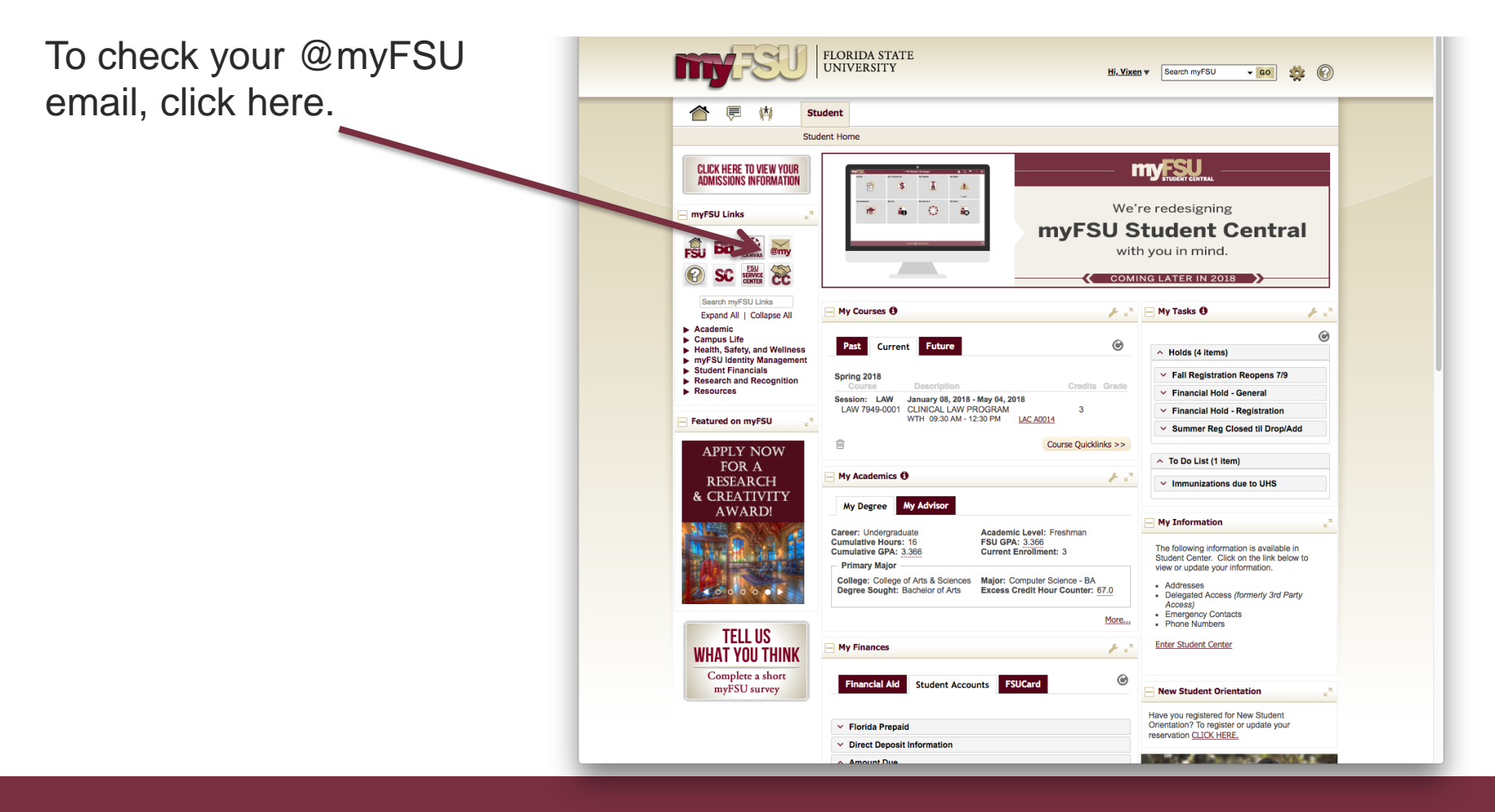

## Canvas | Academic Course Management

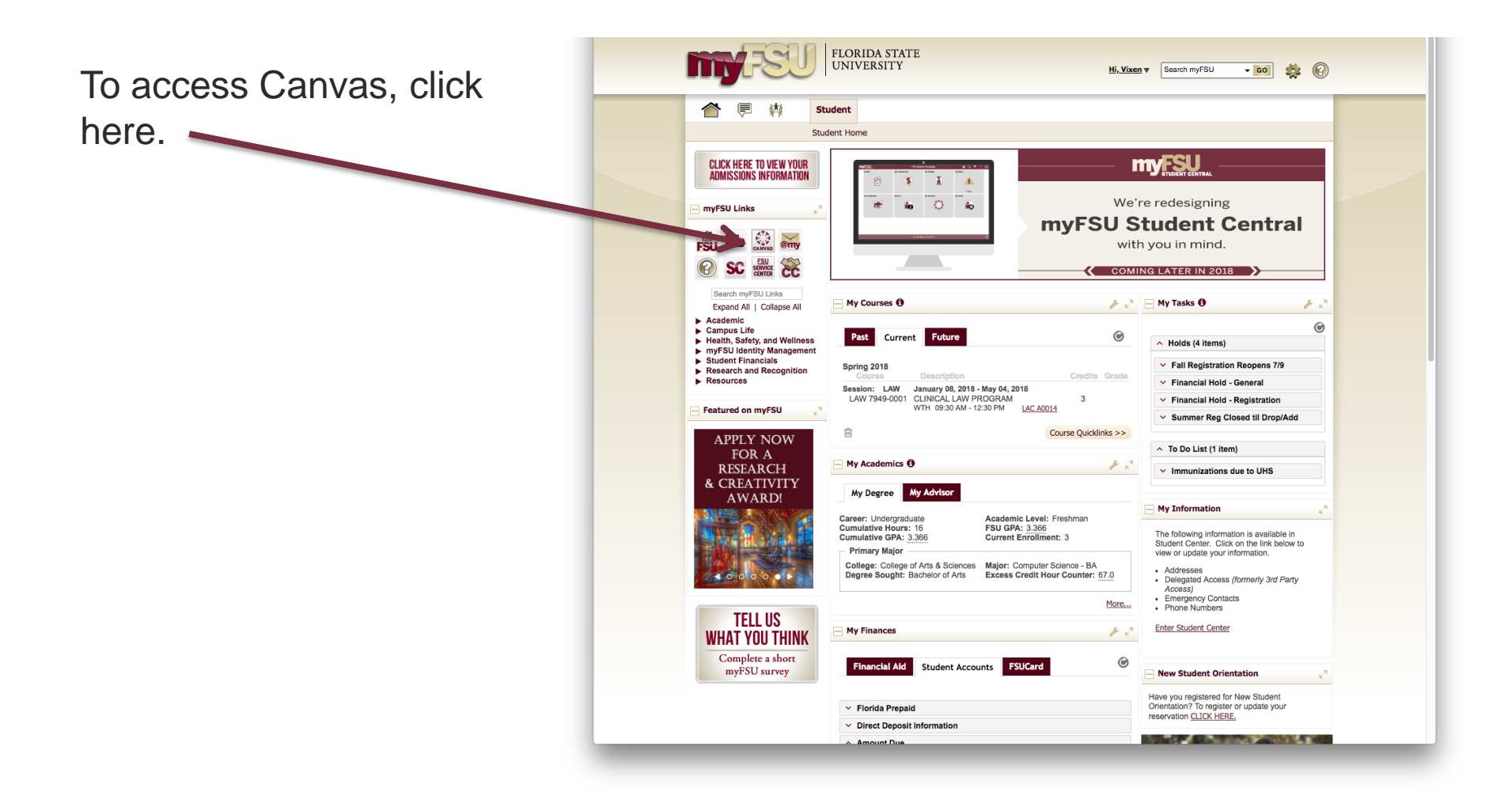

### Your myFSU Portal Homepage – Financial Aid

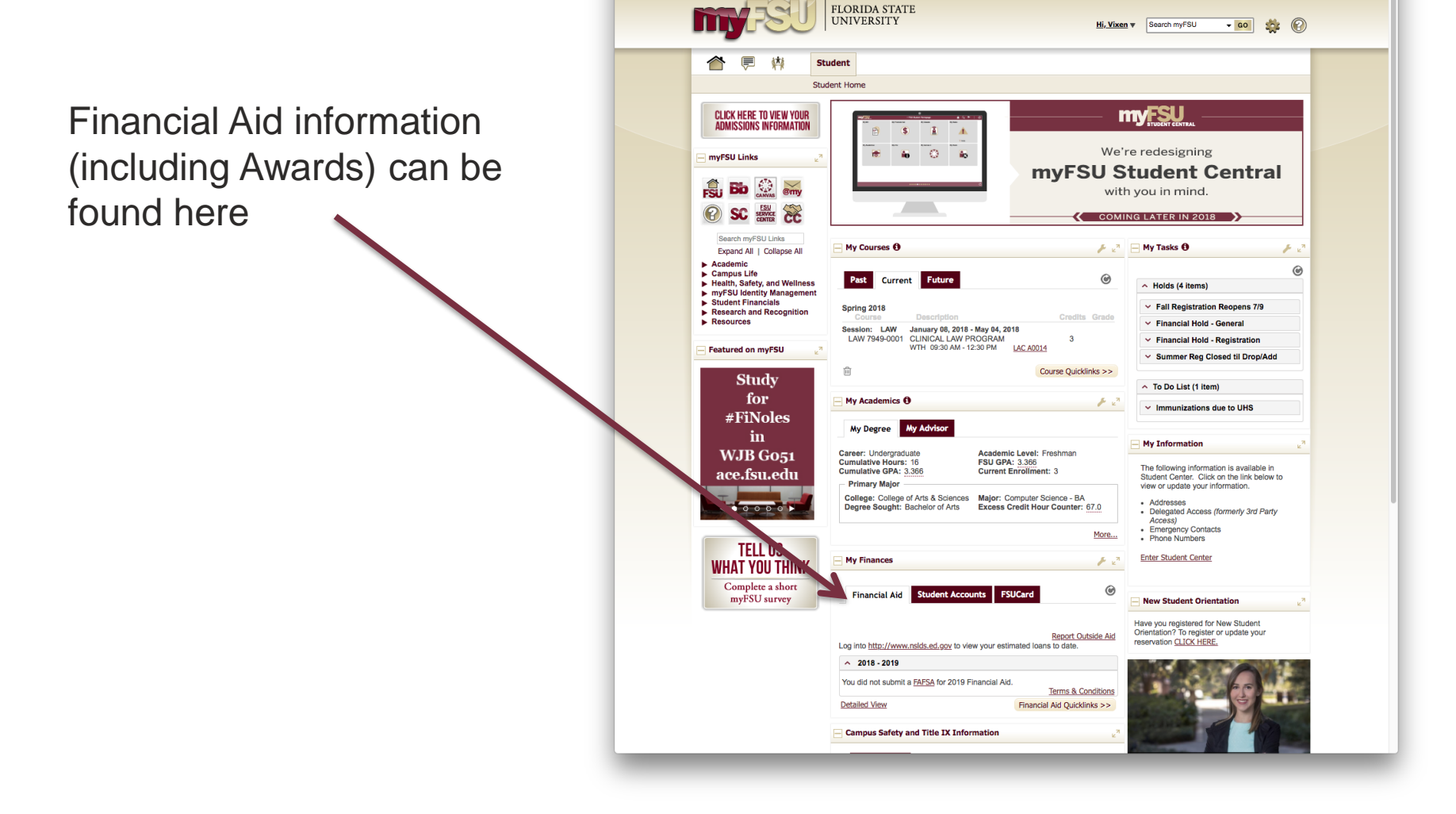

### Your myFSU Portal Homepage – Student Accounts

The Student Accounts tab is home to the Account Statement (bill), Disbursement Permission, Tax Forms, Make a Payment link and Payment Deadlines.

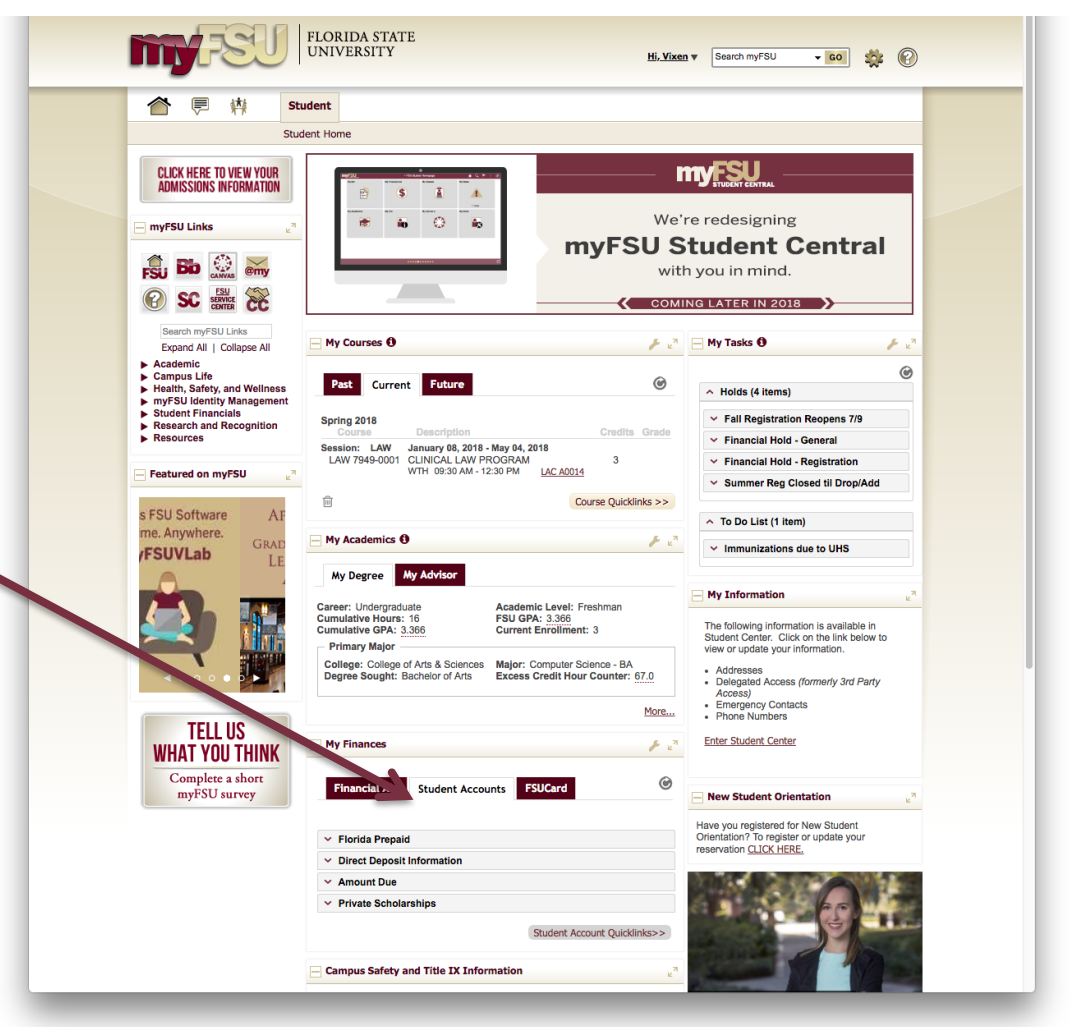

# Registration Holds & To Do List Items

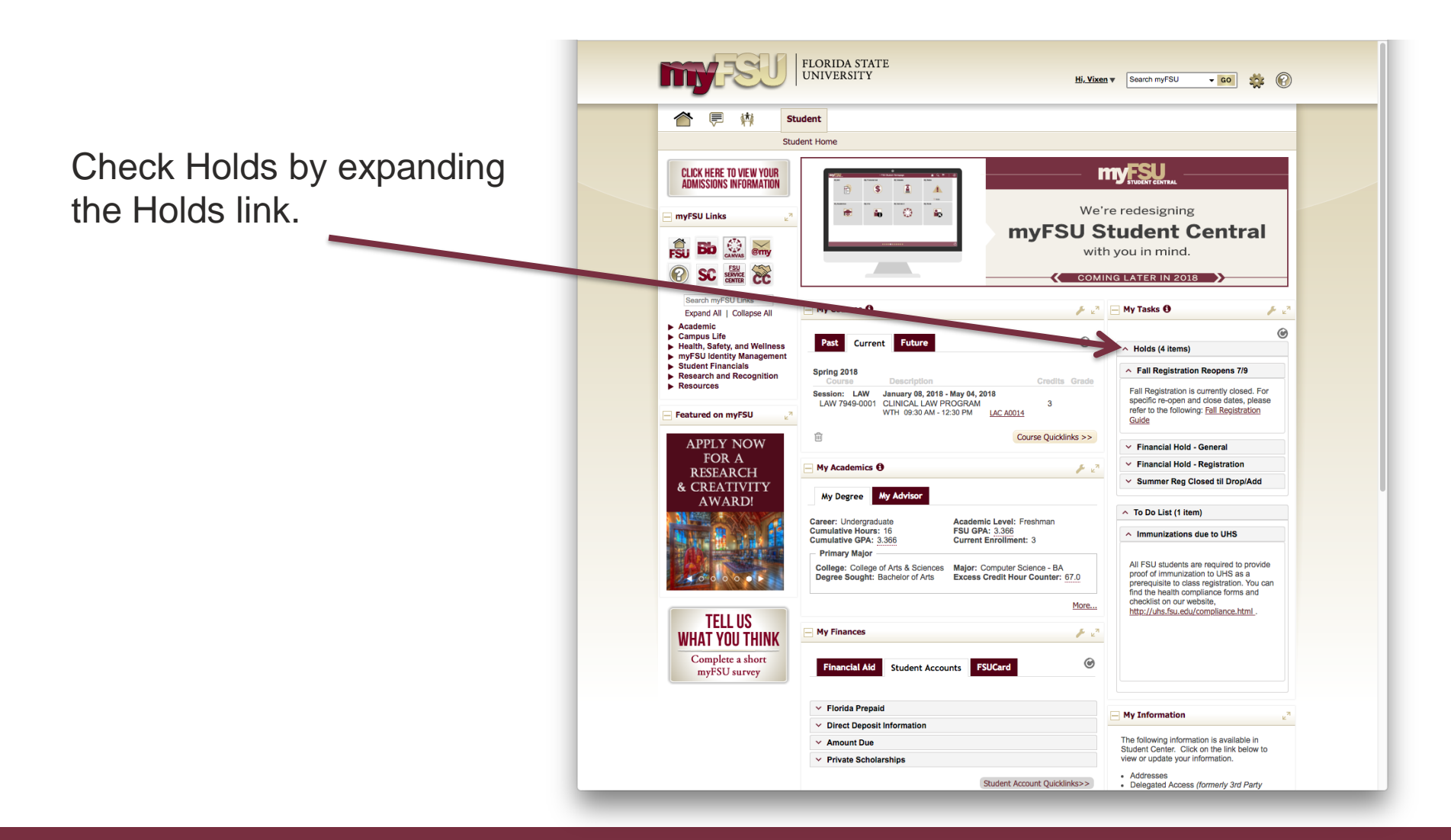

# Accessing myFSU Student Central

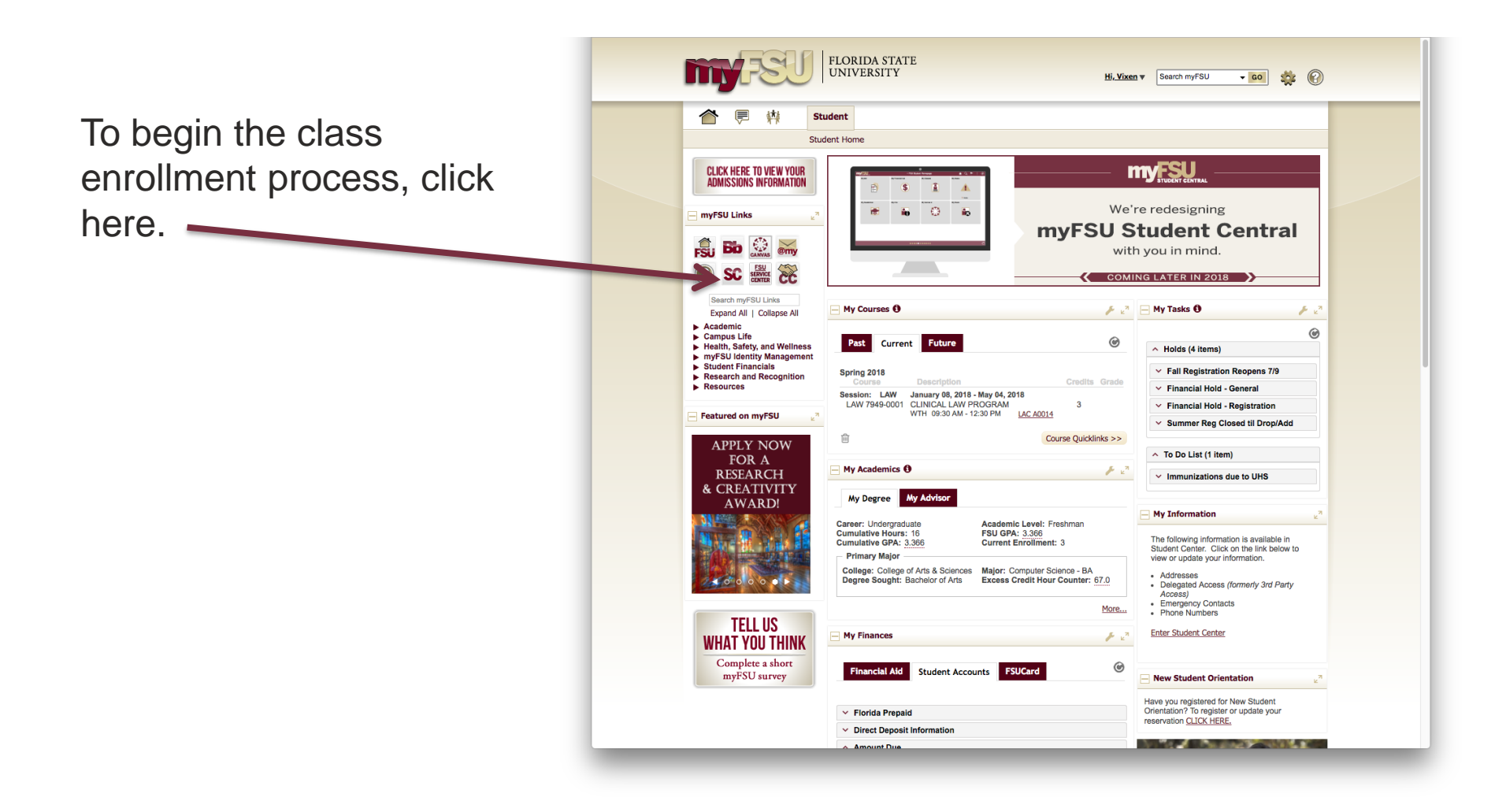

### Student Central: Your Student Center

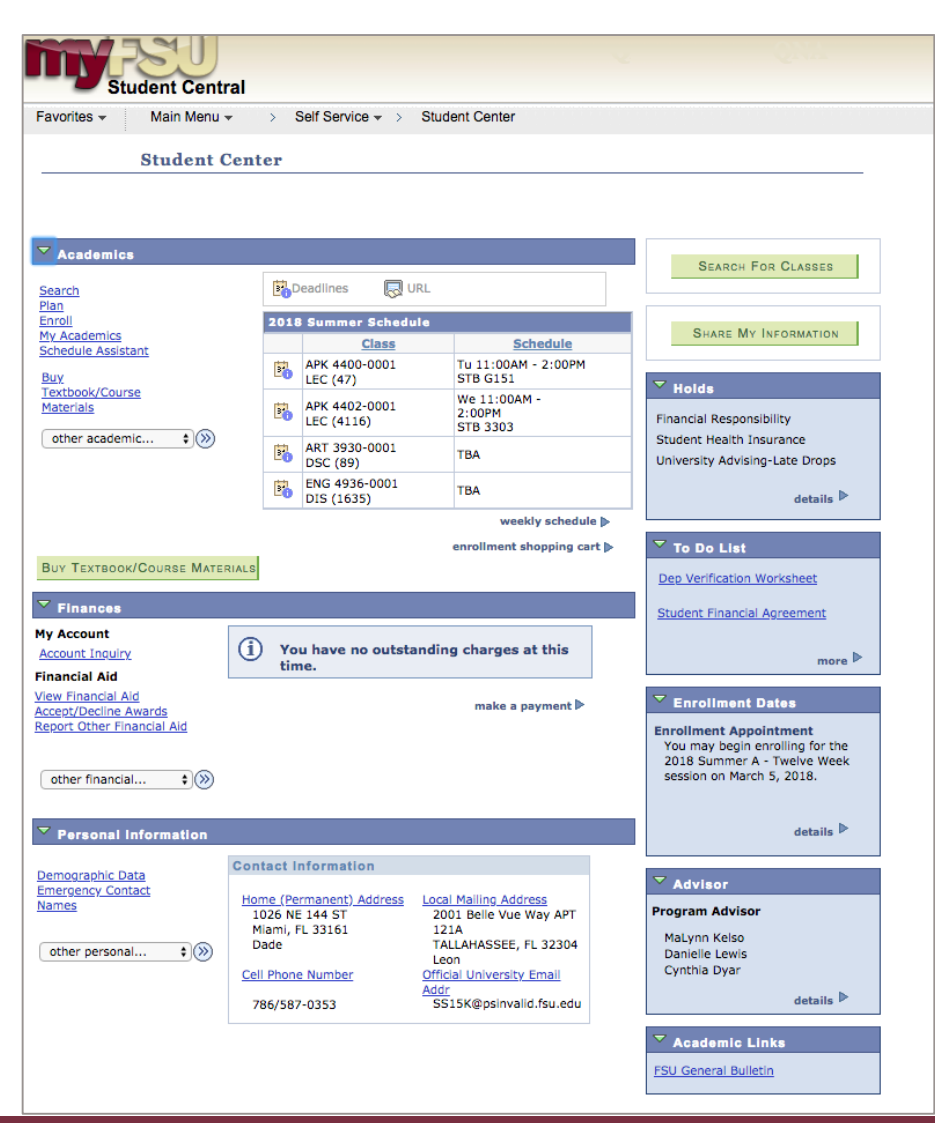

# 3 Strategies for First Term Enrollment

- 1. Check for Registration Holds **FIRST** 
  - Before searching for classes
  - Always check at least a week before upcoming enrollment appointments
  - Time to address issues

# 3 Strategies for First Term Enrollment

- 2. Register for a **FIG** (Freshman Interest Group) for the <u>Fall Semester</u>
  - Pre-packaged cluster of high-demand freshman courses linked by a theme or academic program.
  - Enhance your FSU experience.
  - Advantages:
    - Classes with the same 20-25 students classes will seem small
    - Meet student with similar interests establish a study group
    - Form your own smaller community within the larger FSU community
    - Register for multiple, non-conflicting classes at once make enrollment very efficient
    - Register for a FIG & then complete your schedule by adding other classes around the FIG classes.

# 3 Strategies for First Term Enrollment

- If registering for an ENC (English) Class, add the class <u>LAST</u>
  - Many sections
  - Allows for maximum flexibility
  - Easier to fit this class around the rest of your schedule

## **Class Enrollment**

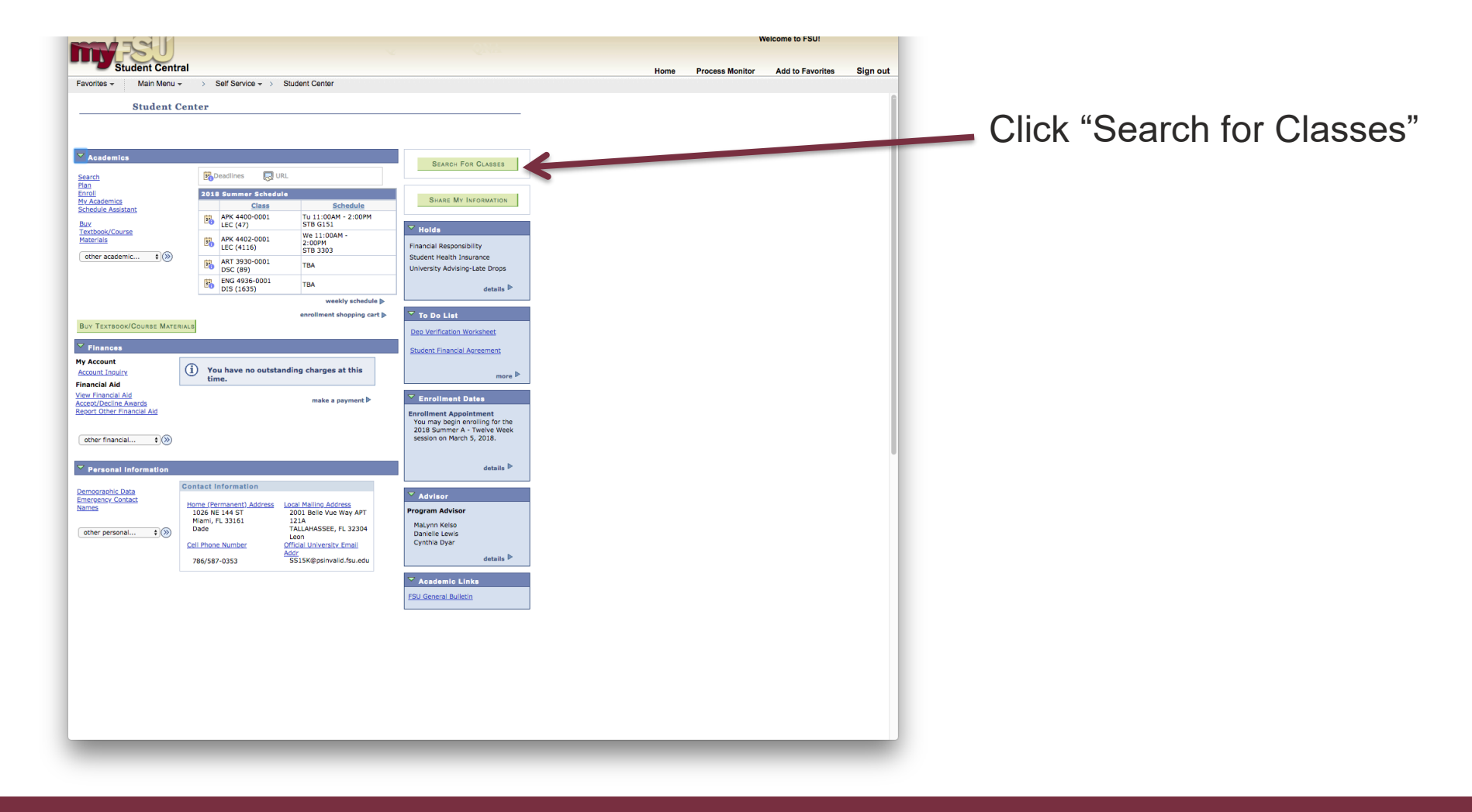

# Searching for Classes

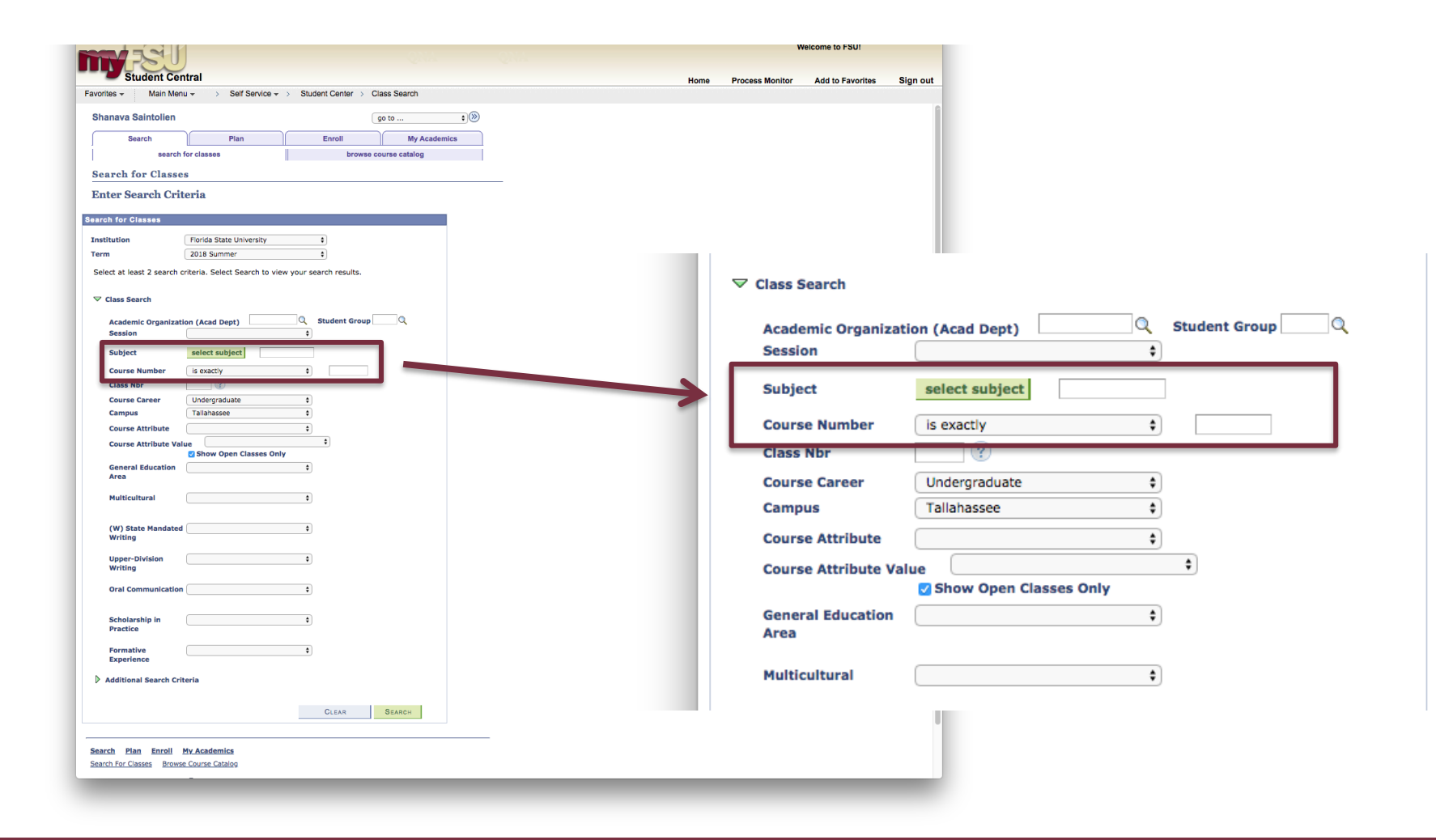

# Searching for Classes

|                                                                                                   | Welcome to FSUI                              |
|---------------------------------------------------------------------------------------------------|----------------------------------------------|
| Student Central Home Pro                                                                          | ocess Monitor Add to Favorites Sign out      |
| Favorites   Main Menu   Self Service   Student Center   Class Search                              |                                              |
| Shanava Saintollen go to 2)<br>Search Plan Enroll My Academics                                    |                                              |
| search for classes browse course catalog                                                          |                                              |
| Search for Classes                                                                                |                                              |
| Enter Search Criteria                                                                             |                                              |
| Search for Classes                                                                                |                                              |
| Institution         Forda State University         €           Term         2018 Summer         € |                                              |
| Select at least 2 search criteria. Select Search to view your search results.                     |                                              |
| ▽ Class Search                                                                                    |                                              |
| Academic Organization (Acad Dept) Q Student Group Q<br>Session 8                                  | Meeting Start Time greater than or equal to  |
| Subject select subject                                                                            |                                              |
| Class Nbr 2                                                                                       | Meeting End Time less than or equal to       |
| Course Career Undergraduate \$ Campus Tallahassee \$                                              | Days of Week include only these days         |
| Course Attribute +                                                                                |                                              |
| Course Attribute Value                                                                            | 🗆 Mon 🗆 Tues 🗆 Wed 🗖 Thurs 🗆 Fri 🗖 Sat 🗖 Sun |
| General Education :<br>Area                                                                       | Instructor Last                              |
| Multicultural t                                                                                   | Name                                         |
| (W) State Mandated                                                                                | Course Keyword                               |
| Writing<br>Upper-Division :                                                                       | Minimum Units greater than or equal to       |
| Writing                                                                                           | Maximum Units less than or equal to \$       |
| Oral Communication                                                                                |                                              |
| Scholarship in t                                                                                  |                                              |
| Formative                                                                                         |                                              |
| Experience  Additional Search Criteria                                                            |                                              |
| CLEAR SEARCH                                                                                      | CLEAR SEARCH                                 |
| Carachi Nina Faraili Mu bandamina                                                                 |                                              |
| Search Plan Entoli My.Academics<br>Search For Classes Browse Course Catalog                       |                                              |
|                                                                                                   |                                              |

### Some c availabl

**Selecting Classes** 

• Exan overs

FLORIDA STAT

| section(s) found<br>101 - Freshman Co                                                                                     | mposition                                                                                                    |
|----------------------------------------------------------------------------------------------------|----------------------------------------------------------------------------------------------------|
| ection Days                                                                                                    | & Times                                                                                                    |
| 001-LEC TBA<br>Six Wk 2                                                                                                   |                                                                                                    |
| nent Capacity 24                                                                                                    | Available                                                                                                    |
| ection Days                                                                                                    | & Times                                                                                                    |
| 002-LEC TBA<br>Six Wk 2                                                                                                   |                                                                                                    |
|                                                                                                    |                                                                                                    |
| tent Capacity 24                                                                                                    | Available                                                                                                    |
| ection Days                                                                                                    | Available<br>& Times                                                                                                    |
| ection Days<br>003-LEC TBA<br>Six Wk 2                                                                                    | Available<br>& Times                                                                                                    |
| Construction         Days           003-LEC         TBA           Six Wk 2         TBA           nent Capacity         22 | Available<br>& Times<br>Available                                                                                                    |
|                                                                                                    | 101 - Freshman Co       action     Days       101-LEC     TBA       Six Wk 2     TBA       ent Capacity     24       action     Days       102-LEC     TBA       Six Wk 2     TBA |

| Search                                            | 1                                      | Plan                                  | Enroll                                 | <u> </u>                 | My Ac                     | ademics |        |
|---------------------------------------------------|----------------------------------------|---------------------------------------|----------------------------------------|--------------------------|---------------------------|---------|--------|
| Sea                                               | arch for classes                       |                                       | t                                      | browse cou               | rse catalog               |         |        |
| Search for Cla                                    | 5565                                   |                                       |                                        |                          |                           |         |        |
|                                                   | 5505                                   |                                       |                                        |                          |                           |         |        |
| Search Results                                    | 5                                      |                                       |                                        |                          |                           |         |        |
| Florida State University                          | 2018 Summer                            |                                       |                                        |                          |                           |         |        |
| My Class Schedule                                 | 5                                      | show all                              | opping Cart                            |                          |                           |         |        |
| ADK 4400 Tu 11                                    | 000M - 2:00PM                          | Yo                                    | ur shopping cart is                    | empty.                   |                           |         |        |
| APK 4400 10 11<br>STB (                           | G151                                   |                                       |                                        |                          |                           |         |        |
|                                                   |                                        |                                       |                                        |                          |                           |         |        |
| The following classes n<br>Number is exactly '110 | natch your search<br>D1', Course Caree | criteria Course Su<br>r: Undergraduat | bject: ENGLISH CO<br>e, Show Open Clas | OMPOSITI<br>sses Only: Y | ON, Course<br>(es, Campus |         |        |
| Tallahassee                                       |                                        |                                       | , ,                                    | ,                        |                           |         |        |
|                                                   |                                        |                                       | 🔵 Оре                                  | n 📘                      | Closed                    |         |        |
|                                                   |                                        |                                       |                                        |                          |                           |         |        |
|                                                   |                                        | Ne                                    | W SEARCH                               | Мор                      | IFY SEARCH                |         |        |
|                                                   |                                        |                                       |                                        |                          |                           |         |        |
| L class section(s) fou                            | nd                                     |                                       |                                        |                          |                           |         |        |
| ENC 1101 - Freshma                                | an Composition a                       | nd Rhetoric                           |                                        |                          |                           |         |        |
| Class Section                                     | Days & Times                           | Room                                  | Instructor                             | Meeti                    | ng Dates                  | Status  |        |
| 1521 0001-LEC<br>C Six Wk 2                       | TBA                                    | TBA                                   | Staff                                  |                          |                           |         | select |
| Enrollmont Conscitu                               |                                        | Casha 24                              |                                        |                          |                           |         |        |
| Enronment Capacity                                | 24 Available                           | Seats 24                              |                                        |                          |                           |         |        |
| Class Section                                     | Days & Times                           | Room                                  | Instructor                             | Meeti                    | ng Dates                  | Status  |        |
| 1522 0002-LEC<br>C Six Wk 2                       | TBA                                    | TBA                                   | Staff                                  |                          |                           |         | select |
| Enrollment Capacity                               | 24 Available                           | Seats 24                              |                                        |                          |                           |         |        |
|                                                   | 2. Available (                         |                                       |                                        |                          |                           |         |        |
| Class Section                                     | Days & Times                           | Room                                  | Instructor                             | Meeti                    | ng Dates                  | Status  |        |
| 1523 0003-LEC<br>C Six Wk 2                       | TBA                                    | TBA                                   | Staff                                  |                          |                           |         | select |
| Enrollment Canacity                               | 22 Available                           | Seate 22                              |                                        |                          |                           |         |        |
| control capacity                                  | 22 Available                           | Seats 22                              |                                        |                          |                           |         |        |

# **Selecting Classes**

| Search             |                     | Plan                   | Enroll    | My Academics  |
|--------------------|---------------------|------------------------|-----------|---------------|
| s                  | earch for class     | ses                    | browse co | ourse catalog |
| Search for Cla     | asses               |                        |           |               |
| Add to Shopp       | ing Cart            | - Related Class        | Sections  |               |
| 2018 Summer   Unde | rgraduate   Flo     | orida State University |           |               |
| ENC 1101 - FRES    | SH COMP &           | RHETRC                 |           |               |
| Lecture selected:  | Section 0001<br>FBA |                        |           |               |
|                    |                     |                        | 🔵 Open    | Closed        |
|                    |                     |                        | CANCEL    | NEXT          |
|                    |                     |                        |           |               |
| Search Plan En     | roll <u>My Aca</u>  | demics                 |           |               |
| Search For Classes |                     |                        |           |               |
| go to              | •)@                 |                        |           |               |

# **Selecting Classes**

| <u> </u>  | Search           | Plan                   |      |            | Enrol       | I         | My Acade       | mics |
|-----------|------------------|------------------------|------|------------|-------------|-----------|----------------|------|
|           | sear             | ch for classes         |      |            |             | browse co | ourse catalog  |      |
| Searcl    | n for Class      | ses                    |      |            |             |           |                |      |
| Add to    | Shoppin          | g Cart - Enrol         | lm   | ent Pref   | erences     |           |                |      |
| 2019 Sum  | mor I Undergr    | duata   Elorida State  | Univ | archa      |             |           |                |      |
| 2010 3011 | inter   ondergra | iduate   Fiorida State | UIIV | ersity     |             |           |                |      |
| ENC 11    | 01 - FRESH       | COMP & RHETRO          | 2    |            |             |           |                |      |
| Class Pr  | eferences        |                        |      |            |             |           |                |      |
| ENC 110   | 1-0001 L         | ecture Open            |      | Permission | Nbr         |           |                |      |
| Session   | C - 2nd Six      | Week                   |      | Grading    | Lett        | er Graded |                |      |
| Career    | Undergradu       | Jate                   |      | Units      | 3.00        | )         |                |      |
| Enrollme  | nt Information   | 1                      |      | Requireme  | nt Designa  | ation     |                |      |
| • •       | und Cat: State   | Fundable               |      | Liber      | al Studies: | English   |                |      |
| •         | AIN              | n. Talianassee, rt-    |      |            |             |           |                |      |
|           |                  |                        |      |            |             | 0         | Neve           |      |
|           |                  |                        |      |            |             | GANCEL    | NEXT           | 1    |
| Section   | Component        | Days & Times           |      | Room       | Instr       | uctor     | Start/End Date | 1    |
| 0001      | Lecture          | TBA                    | TBA  |            | Staff       |           |                |      |
|           |                  |                        |      |            |             |           |                |      |
| Search    | Plan Enroll      | My Academics           |      |            |             |           |                |      |
| Search Fo | r Classes Bro    | wse Course Catalog     |      |            |             |           |                |      |
| go to     |                  | •>>>                   |      |            |             |           |                |      |

You must click "next" in order to add the course to your shopping cart.

# **Class Added to Shopping Cart**

|                                                                                                    | P                                                                                               | Plan                                                            | Enroll                                                            | my Ac                                 | adonnos                            |                  |
|----------------------------------------------------------------------------------------------------|-------------------------------------------------------------------------------------------------|-----------------------------------------------------------------|-------------------------------------------------------------------|---------------------------------------|------------------------------------|------------------|
| sear                                                                                                    | ch for classes                                                                                  |                                                                 | brow                                                              | vse course catalog                    |                                    |                  |
| Search for Clas                                                                                                    | ses                                                                                             |                                                                 |                                                                   |                                       |                                    |                  |
| Search Results                                                                                                    |                                                                                                 |                                                                 |                                                                   |                                       |                                    |                  |
| Elorida State University                                                                                                    | 2019 Summer                                                                                     |                                                                 |                                                                   |                                       |                                    |                  |
| Fiorida State Oniversity                                                                                                    | 2010 Summer                                                                                     |                                                                 |                                                                   |                                       |                                    |                  |
| My Class Schedule                                                                                                    | sh                                                                                              | shop                                                            | ping Cart                                                         | show a                                | all                                |                  |
| APK 4400 Tu 11:<br>STB G                                                                                                    | 00AM - 2:00PM<br>151                                                                            | ENC                                                             | 1101 TBA                                                          |                                       |                                    |                  |
| The following classes ma<br>Number is exactly '110:<br>Tallahassee                                                                                                    | atch your search ci<br>I', Course Career:<br>s been added to                                    | riteria Course Subj<br>: Undergraduate,                         | ect: ENGLISH COM<br>, Show Open Classes<br>g Cart.                | POSITION, Course<br>Only: Yes, Campus | :                                  |                  |
| •                                                                                                    |                                                                                                 | o jour onopping                                                 | gourt                                                             |                                       |                                    |                  |
|                                                                                                    |                                                                                                 |                                                                 | 🔵 Open                                                            | Closed                                |                                    |                  |
|                                                                                                    |                                                                                                 |                                                                 |                                                                   |                                       |                                    |                  |
|                                                                                                    |                                                                                                 | New                                                             | SEARCH                                                            | MODIFY SEARCH                         |                                    |                  |
| 1 class section(s) foun                                                                                                    | d                                                                                               |                                                                 |                                                                   |                                       |                                    |                  |
| ENC 1101 - Freshmar                                                                                                    | n Composition an                                                                                | d Rhetoric                                                      |                                                                   |                                       |                                    |                  |
|                                                                                                    |                                                                                                 |                                                                 |                                                                   |                                       |                                    |                  |
| Class Section D                                                                                                    | ays & Times                                                                                     | Room                                                            | Instructor                                                        | Meeting Dates                         | Status                             |                  |
| Class         Section         D           1521         0001-LEC<br>C Six Wk 2         T                                                                                                    | ays & Times<br>BA                                                                               | Room<br>TBA                                                     | Instructor<br>Staff                                               | Meeting Dates                         | Status                             | select           |
| Class         Section         D           1521         0001-LEC<br>C Six Wk 2         T           Enrollment Capacity         T                                                                                                    | Days & Times<br>BA<br>24 Available S                                                            | Room<br>TBA<br>eats 24                                          | Instructor<br>Staff                                               | Meeting Dates                         | Status                             | select           |
| Class         Section         D           1521         0001-LEC<br>C. Six Wk 2         T           Enrollment Capacity         Class         Section         D                                                                                                    | ays & Times<br>BA<br>24 Available S<br>ays & Times                                              | Room<br>TBA<br>eats 24<br>Room                                  | Instructor<br>Staff<br>Instructor                                 | Meeting Dates                         | Status<br>Status                   | select           |
| Class         Section         D           1521         0001-LEC         T           Class         Section         D           Class         Section         D           1522         0002-LEC         T           Class         Section         D                                                                                                    | ays & Times<br>BA<br>24 Available S<br>ays & Times<br>BA                                        | Room<br>TBA<br>eats 24<br>Room<br>TBA                           | Instructor<br>Staff<br>Instructor<br>Staff                        | Meeting Dates                         | Status<br>Status<br>Status         | select           |
| Class         Section         D           1521         0001-LEC         T           Enrollment Capacity         T           Class         Section         D           1522         0002-LEC         T           Color-LEC         Cisk Wk 2         T           Enrollment Capacity         T                                                                                                    | bays & Times<br>BA<br>24 Available S<br>hays & Times<br>BA<br>24 Available S                    | Room<br>TBA<br>eats 24<br>Room<br>TBA<br>eats 24                | Instructor<br>Staff<br>Instructor<br>Staff                        | Meeting Dates                         | Status<br>Status<br>Status         | select           |
| Class         Section         D           1521         0001-LEC         T           Enrollment Capacity         T           Class         Section         D           1522         0002-LEC         T           Class         Section         D           1522         0002-LEC         T           Class         Section         D           Class         Section         D                                                                                                    | ays & Times<br>BA<br>24 Available S<br>ays & Times<br>BA<br>24 Available S<br>ays & Times       | Room<br>TBA<br>eats 24<br>Room<br>TBA<br>eats 24<br>Room        | Instructor<br>Staff<br>Instructor<br>Staff<br>Instructor          | Meeting Dates                         | Status Status Status Status Status | select<br>select |
| Class         Section         D           1521         0001-LEC<br>CSIX WK 2         T           Enrollment Capacity         T           Class         Section         D           1522         0002-LEC<br>CSIX WK 2         T           Enrollment Capacity         T           Class         Section         D           1522         0002-LEC<br>CSIX WK 2         T           Enrollment Capacity         D           Class         Section         D           1523         0003-LEC<br>CSIX WK 2         T | ays & Times<br>BA<br>24 Available S<br>ays & Times<br>BA<br>24 Available S<br>ays & Times<br>BA | Room<br>TBA<br>eats 24<br>Room<br>TBA<br>eats 24<br>Room<br>TBA | Instructor<br>Staff<br>Instructor<br>Staff<br>Instructor<br>Staff | Meeting Dates                         | Status Status Status Status Status | select           |

# Enroll from Shopping Cart – Step 1

| Search                                                |                         |                            | Plan                        |           | E                | nroll   |           | My A     | cademi   | cs      |
|-------------------------------------------------------|-------------------------|----------------------------|-----------------------------|-----------|------------------|---------|-----------|----------|----------|---------|
| my class schedule                                     |                         | add                        | droj                        | p         | swap             |         | edit      | te       | erm info | rmation |
| Add Classes<br>1. Select classes<br>To select classes | es to                   | <b>add</b>                 | m, select th                | e term a  | nd select        | Change  | e. When y | — 1      | -2-      | 3       |
| satisfied with you 2018 Summer   Und                  | r clas:<br>ergra        | s selectio<br>duate   F    | ns, proceed<br>Iorida State | to step 2 | 2 of 3.<br>ty ch | nange t | term      |          |          |         |
|                                                       |                         |                            |                             |           |                  | Op Op   | en        | Closed   |          |         |
|                                                       |                         |                            |                             |           |                  |         |           |          |          |         |
| Add to Cart:                                          |                         | 2018 St                    | ummer Sho                   | pping Ca  | irt              |         |           |          | _        |         |
| Enter Class Nbr                                       |                         | Delete                     | Class                       | Days      | /Times           | Room    | <u>1</u>  | structor | Units    | Status  |
| enter                                                 |                         |                            | ENC 1101-                   |           |                  |         |           |          |          |         |
| Find Classes                                          |                         | Î                          | 0001                        | TBA       |                  | TBA     | St        | aff      | 3.00     |         |
| Class Search                                          |                         |                            | (1521)                      |           |                  |         |           |          |          |         |
| search                                                |                         |                            |                             |           |                  |         |           |          |          |         |
|                                                       |                         |                            |                             |           |                  |         | Proc      | EED TO S | тер 2 С  | F 3     |
|                                                       |                         |                            |                             |           |                  |         |           |          |          | _       |
| ▽ My 2018 Summe                                       | er Cla                  | ss Sche                    | dule                        |           |                  |         |           |          |          |         |
|                                                       |                         |                            |                             |           |                  | 🖌 En    | rolled    | Droppe   | d        |         |
| Class                                                 | De                      | scription                  | Days                        | /Times    | Roo              | m       | Instructo | r Units  | Status   |         |
| <u>APK 4400-0001</u><br>( <u>47)</u>                  | SPOR<br>PSYC<br>(Lecto  | T<br>HOLOGY<br>ure)        | Tu 11:00<br>2:00PM          | )AM -     | STB G15          | 51      | Staff     | 3.00     | ~        |         |
| <u>APK 4402-0001</u><br>( <u>4116)</u>                | APPLI<br>PSYC<br>(Lectu | ED SPORT<br>HOLOGY<br>Jre) | We 11:0<br>2:00PM           | 0AM -     | STB 330          | 3       | Staff     | 3.00     | ~        |         |
| ART 3930-0001<br>(89)                                 | SPEC                    | IAL TOPIC                  | S TBA                       |           | тва              |         | Staff     | 1.00     | <b>~</b> |         |
| ENG 4936-0001<br>(1635)                               | HONC<br>(DIS)           | RS THESI                   | S TBA                       |           | тва              | 1       | Staff     | 1.00     | <b>~</b> |         |

### Confirm Classes – Steps 2 & 3

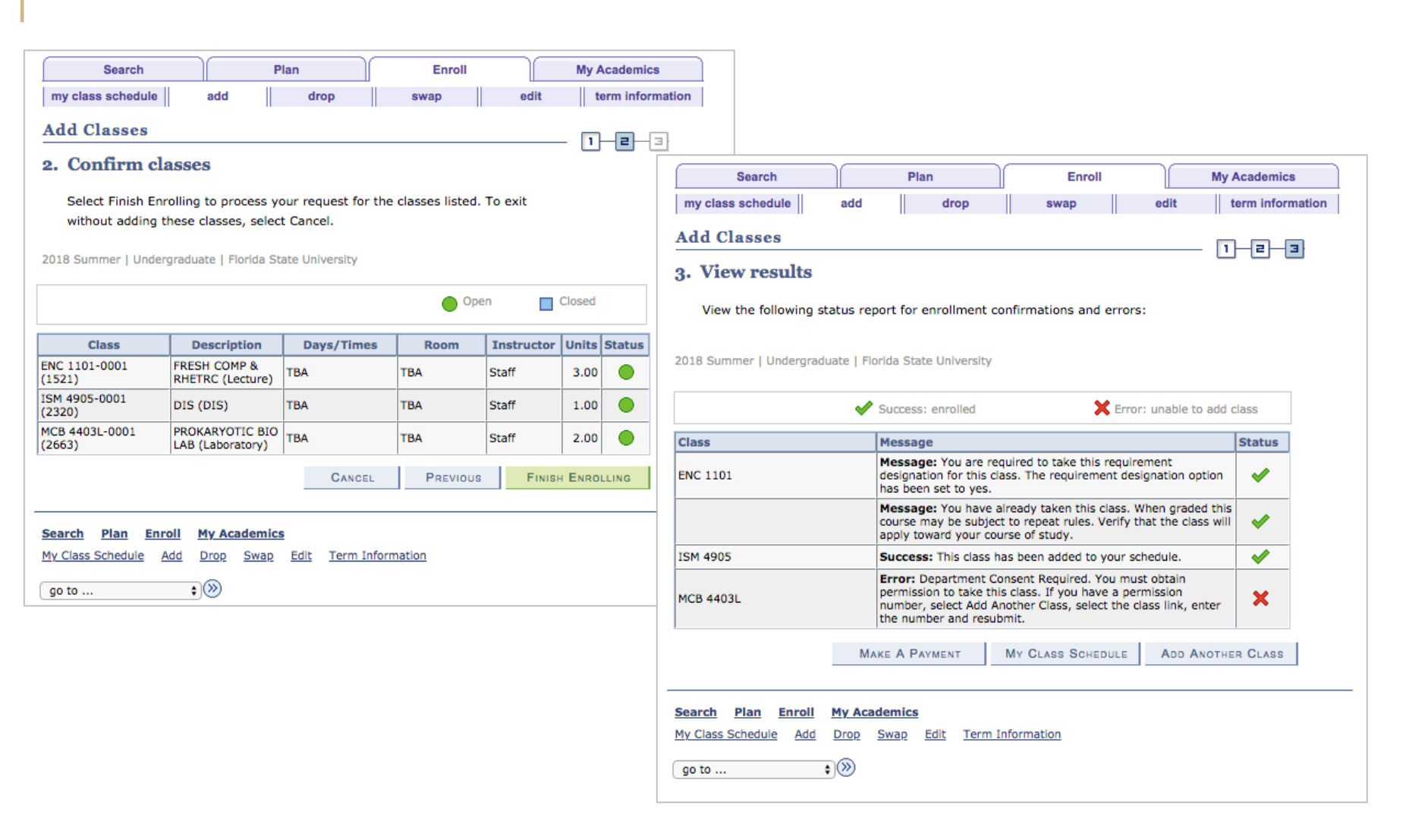

## View Your Class Schedule

Under the Enrollment tab select My Class Schedule

| My (         | Class S       | chedu     | ıle<br>ou | ist View        | OWe              | ekly Caler | ndar Viev          |                     |      |                  |                |  |
|--------------|---------------|-----------|-----------|-----------------|------------------|------------|--------------------|---------------------|------|------------------|----------------|--|
| 2018         | Summer        | Under     | gradi     | uate   Fi       | lorida Sta       | te Univer  | sity               | change to           | erm  |                  |                |  |
| ≂ ci         | lass Sch      | edule F   | ilter     | Option          | 5                |            |                    |                     |      |                  |                |  |
| 🗸 Sł         | ow Enrol      | lled Clas | ses       | 🗌 Sho           | w Droppe         | d Classes  |                    |                     |      |                  | filter         |  |
| ENC          | 1101 - F      | RESH      | омя       | 9 & RH          | ETRC             |            |                    |                     |      |                  |                |  |
| Status       | 5             | Un        | its G     | irading         |                  | Grade      | Requir             | ement               |      | Deadl            | ines           |  |
| Enrolle      | d             | 3.00      | L         | etter<br>Graded |                  | 1          | Liberal<br>English | Studies:<br>(Taken) |      | 8                |                |  |
| Class<br>Nbr | Section       | Compor    | nent      | Days &          | Times            | Room       | I                  | nstructor           |      | Start/           | End Date       |  |
| 1521         | 0001          | Lecture   |           | TBA             |                  | TBA        | 5                  | itaff               |      | 06/25/<br>08/03/ | 2018 -<br>2018 |  |
| ISM 4        | 4905 - D      | IS        |           |                 |                  |            |                    |                     |      |                  |                |  |
| Status       | s             |           |           | Units           | Grading          |            | Gr                 | ade                 | Dead | lines            |                |  |
| Enrolle      | ed            |           | 1.00      |                 | Letter<br>Graded |            |                    |                     | B    |                  |                |  |
| Class<br>Nbr | Section       | Compor    | nent      | Days &          | Times            | Room       | I                  | nstructor           |      | Start/           | End Date       |  |
| 2320         | 0001          | DIS       |           | TBA             |                  | тва        | 5                  | itaff               |      | 06/25/<br>08/03/ | 2018 -<br>2018 |  |
|              |               |           |           |                 |                  |            |                    |                     | Prir | nter Fri         | endly Page     |  |
| Search       | h <u>Plan</u> | Enroll    | My        | Acader          | nics             |            |                    |                     |      |                  |                |  |
|              |               |           |           | -               |                  |            |                    |                     |      |                  |                |  |

### Recognizing & Understanding Recitations

1.

2.

Required course meeting in a smaller setting at different time/day. Usually where you will review homework, focus on questions, and take exams.

### CHM 1045 - General Chemistry I Class Section **Days & Times** Room Instructor **Meeting Dates** Status 1020 0001-LEC MoWeFr 8:00AM HCB 0102 Stephanie Dillon 08/27/2018 select 8:50AM 12/14/2018 Regular Enrollment Capacity 330 Available Seats 286 CHM 1045 - GEN CHEMISTRY I Lecture selected: Section 0001 MoWeFr 8:00AM - 8:50AM HCB 0102 🔵 Open Closed Class Schedule Section Component Room Instructor Status Nbr Mo 3:00PM -1021 0002 Discussion HTL 0214 S. Dillon 3:50PM Mo 4:00PM -1022 0003 Discussion HTL 0214 S. Dillon 4:50PM Mo 5:00PM -1023 0004 Discussion HTL 0214 S. Dillon 5:50PM Mo 3:00PM -1024 0005 Discussion HTL 0213 S. Dillon 3:50PM Mo 4:00PM -1025 0006 Discussion HTL 0213 S. Dillon 4:50PM Mo 5:00PM -1026 0007 Discussion HTL 0213 S. Dillon 5:50PM Mo 3:00PM -1027 HTL 0219 S. Dillon 0008 Discussion 3:30PM Mo 4:00PM -1028 0009 Discussion HTL 0219 S. Dillon 4:30PM Mo 5:00PM -1029 Discussion HTL 0219 S. Dillon 0010 5:30PM Mo 3:00PM -Discussion HTL 0218 S. Dillon 1385 0054 3:50PM First 1-10 of 12 View All Sections CANCEL NEXT

# Recognizing & Understanding Labs

Noted on course search with an L after the course number (ex. CHM-1020L). Found in Class Search after the lecture sections of the same class or found by adding the L to the number in search criteria.

| CHM                                            | 1 1046L - Gener                                                                 | al Che                                     | mistry II Lai                                      | boratory                          |                                                                  |                                                                                            |                  |        |
|------------------------------------------------|---------------------------------------------------------------------------------|--------------------------------------------|----------------------------------------------------|-----------------------------------|------------------------------------------------------------------|--------------------------------------------------------------------------------------------|------------------|--------|
| Class                                          | Section                                                                         | Days 8                                     | & Times                                            | Room                              | Instructor                                                       | Meeting Dates                                                                              | Status           |        |
| <u>548</u>                                     | 0001-LAB<br>A 12 Wk                                                             | TBA                                        |                                                    | ТВА                               | Stephanie Dillon                                                 | 05/14/2018 -<br>08/03/2018                                                                 | •                | select |
| Enrol                                          | Iment Capacity                                                                  | 23                                         | Available S                                        | eats 23                           |                                                                  |                                                                                            |                  |        |
| Class                                          | Section                                                                         | Days #                                     | & Times                                            | Room                              | Instructor                                                       | Meeting Dates                                                                              | Status           |        |
| 549                                            | 0002-LAB<br>A 12 Wk                                                             | TBA                                        |                                                    | TBA                               | Stephanie Dillon                                                 | 05/14/2018 -<br>08/03/2018                                                                 | •                | select |
|                                                |                                                                                 |                                            |                                                    |                                   |                                                                  |                                                                                            |                  |        |
| Enrol                                          | Iment Capacity                                                                  | 23<br>Days (                               | Available Se                                       | eats 23                           | Instructor                                                       | Meeting Dates                                                                              | Status           |        |
| Enrol<br>Class<br>550                          | Iment Capacity Section 0003-LAB A 12 Wk                                         | 23<br>Days 8<br>TBA                        | Available So<br>& Times                            | Room<br>TBA                       | Instructor<br>Stephanie Dillon                                   | Meeting Dates<br>05/14/2018 -<br>08/03/2018                                                | Status           | select |
| Enrol<br>Class<br>550<br>Enrol                 | Iment Capacity Section 0003-LAB A 12 Wk Iment Capacity                          | 23<br>Days (<br>TBA<br>23                  | Available So<br>& Times<br>Available So            | Room<br>TBA<br>eats 23            | Instructor<br>Stephanie Dillon                                   | Meeting Dates<br>05/14/2018 -<br>08/03/2018                                                | Status           | select |
| Enrol<br>Class<br>550<br>Enrol<br>Class        | Iment Capacity Section 0003-LAB A 12 Wk Iment Capacity Section                  | 23<br>Days 8<br>TBA<br>23<br>Days 8        | Available So<br>& Times<br>Available So<br>& Times | Room<br>TBA<br>eats 23<br>Room    | Instructor<br>Stephanie Dillon<br>Instructor                     | Meeting Dates<br>05/14/2018 -<br>08/03/2018<br>Meeting Dates                               | Status<br>Status | select |
| Enrol<br>Class<br>550<br>Enrol<br>Class<br>551 | Iment Capacity Section 0003-LAB A 12 Wk Iment Capacity Section 0004-LAB A 12 Wk | 23<br>Days 8<br>TBA<br>23<br>Days 8<br>TBA | Available Si<br>& Times<br>Available Si<br>& Times | Room<br>TBA<br>Room<br>TBA<br>TBA | Instructor<br>Stephanie Dillon<br>Instructor<br>Stephanie Dillon | Meeting Dates<br>05/14/2018 -<br>08/03/2018<br>Meeting Dates<br>05/14/2018 -<br>08/03/2018 | Status<br>Status | select |

# Swap a Class

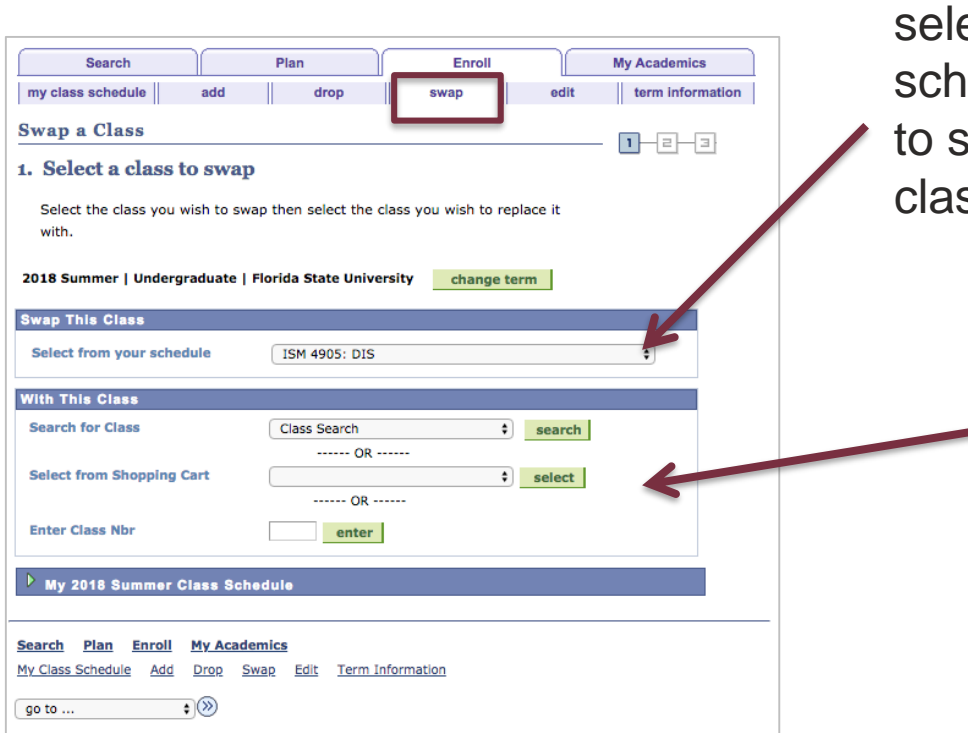

From this drop-box, select the class on your schedule that you want to swap for another class.

> Use one of the options located in the "With This Class" area to provide the class you're substituting. Search for Class, Select from Shopping Cart or Enter Class Nbr if you know it.

### Instructor/Course Evaluations

- Do <u>NOT</u> use Rate My Professor (biases, skewed data, not reliable).
- SPCI is a State of Florida University specific assessment tool for rating instructor performance.
- Required at the end of each class and completed by almost all students, more accurate picture of instructional style and all student feedback.

Expand "Resources" within myFSU Links and click Instructor Evaluations.

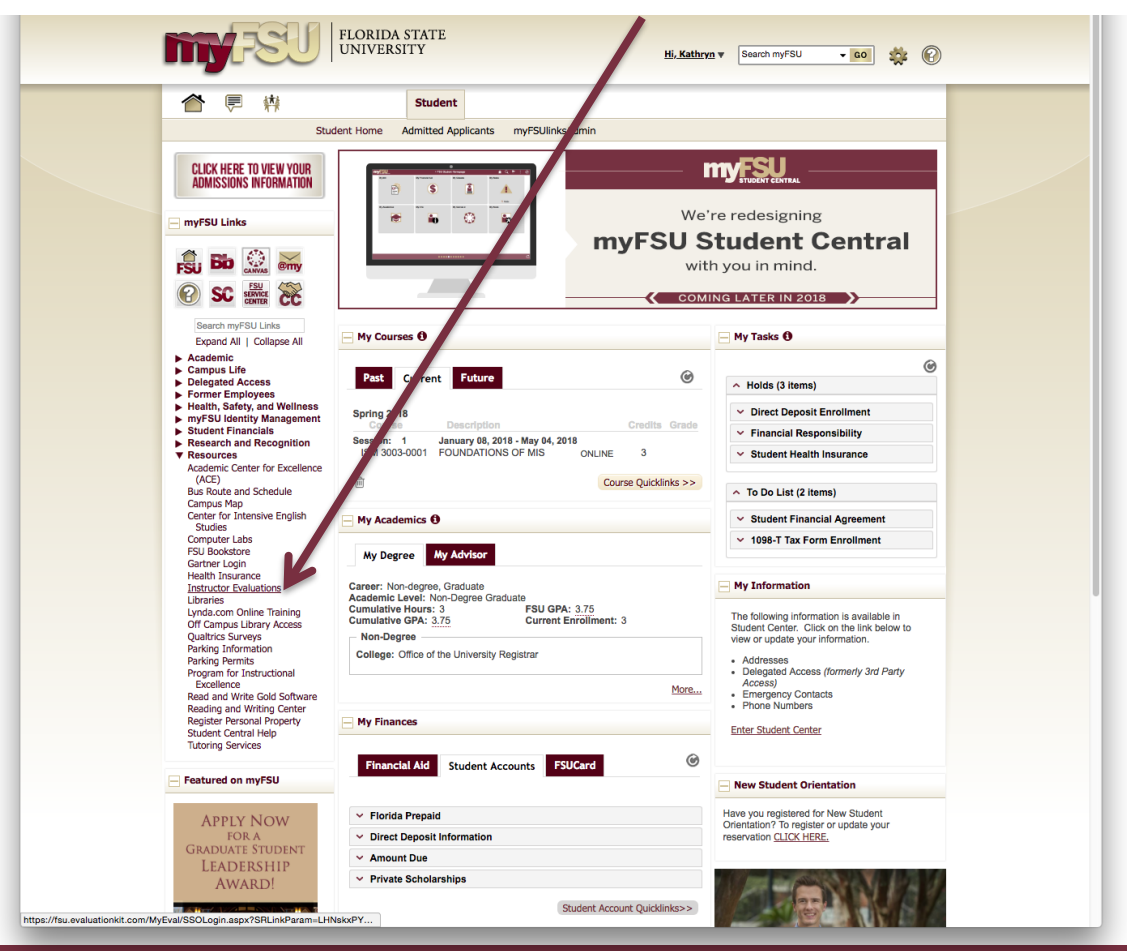

# Need Assistance or Have Questions

myFSU Student Central sc.my.fsu.edu

Technical Issues/Trouble Logging In servicecenter.fsu.edu (850) 644-HELP

University Registrar registrar.fsu.edu (850) 644-1050

Undergraduate Studies undergrad.fsu.edu (850) 644-2451

New Student & Family Programs dos.fsu.edu/nsfp (850) 644-2785 Or click on the "Question Mark" icon on the top right of myFSU homepage

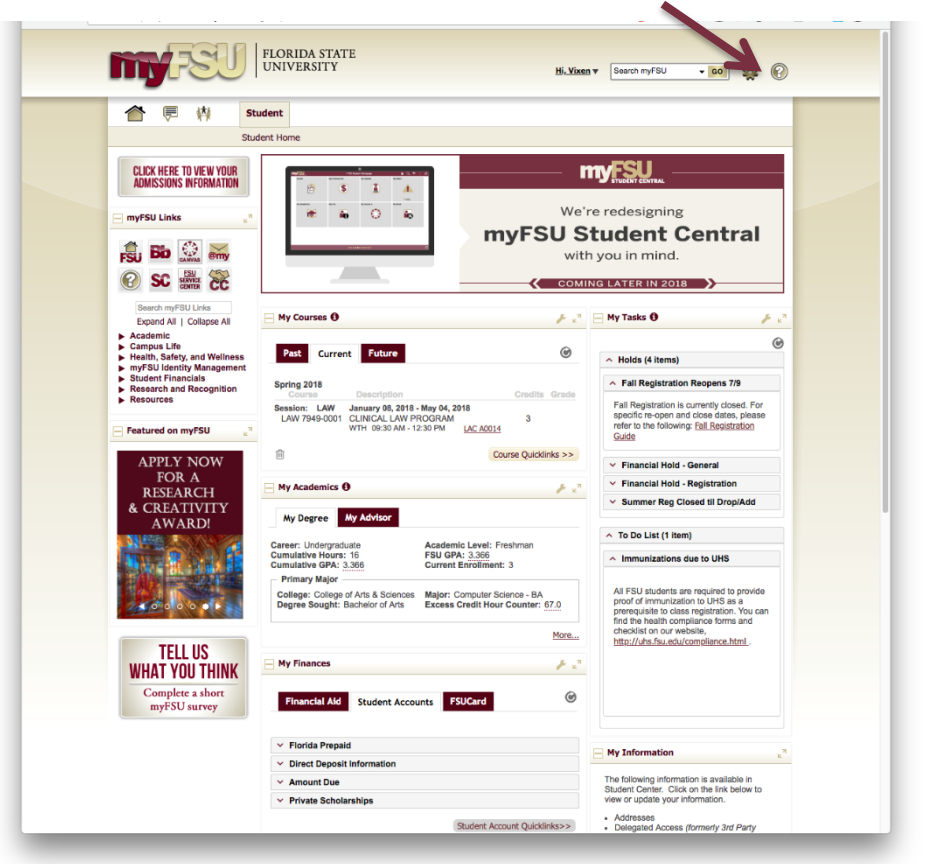

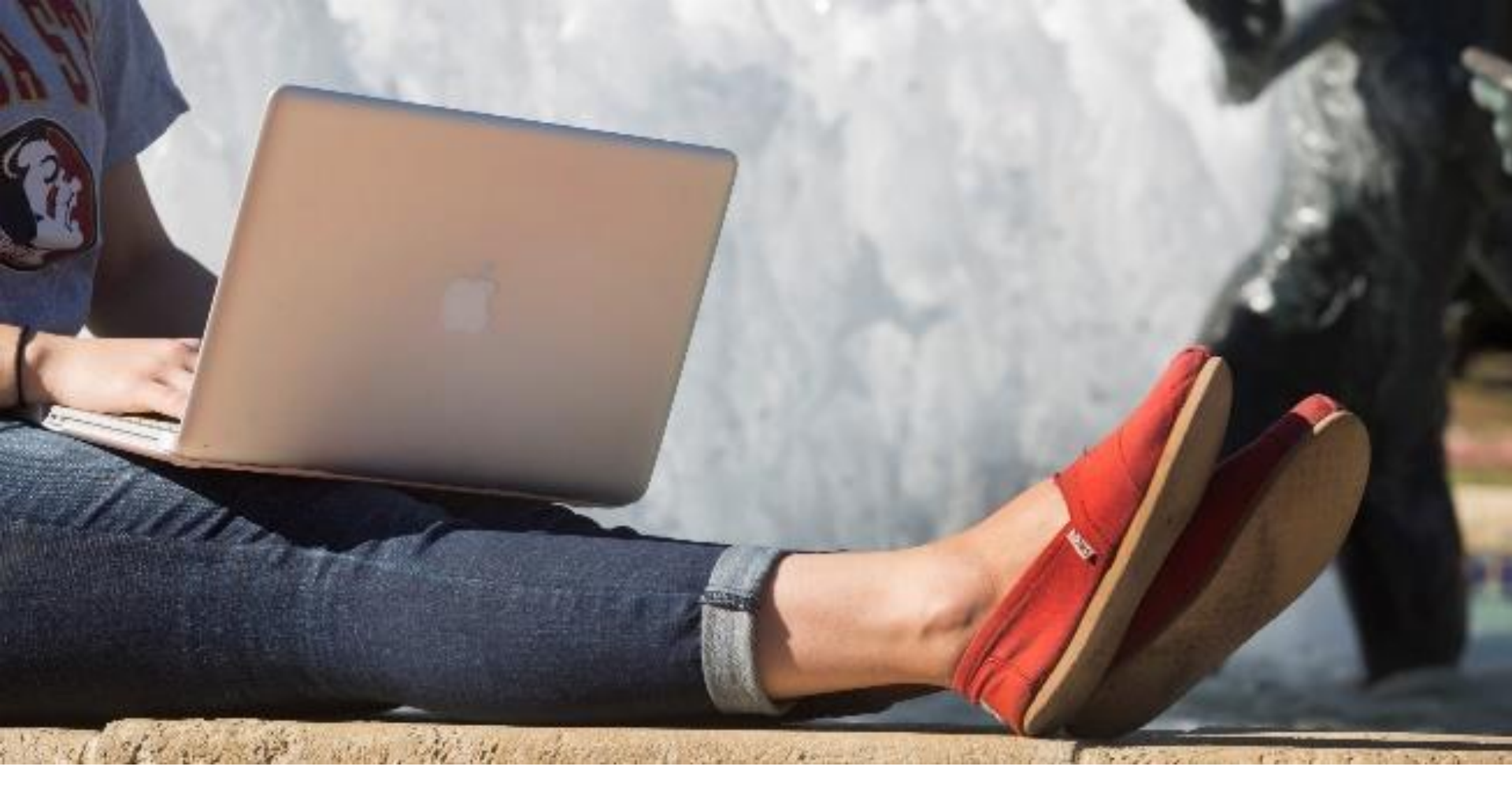

# QUESTIONS?